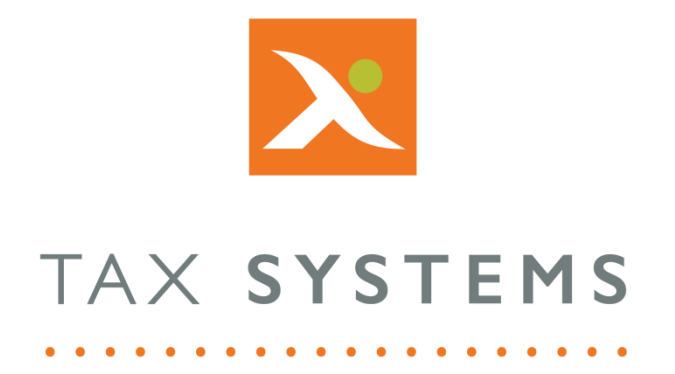

# MTD Compliance Portal AlphaVAT Preview and Analysis Guide

Version 4.3

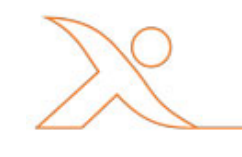

#### Contents

| 1. | Introduction                         |
|----|--------------------------------------|
|    | About this Guide                     |
|    | Technical Support                    |
| 2. | Preview your VAT Return calculation4 |
| 3. | Manual adjustments4                  |
|    | MTD compliance4                      |
|    | Adding a manual adjustment5          |
| 4. | Viewing the VAT Reports              |
| 5. | Completing your AlphaVAT calculation |

### 1. Introduction

#### About this Guide

This document guides you through how to use the MTD Compliance Portal to review your VAT Return calculation and apply manual adjustments, including:

- How to preview your VAT Return calculation
- How to add, edit and delete a manual adjustment
- How to access the AlphaVAT Reports
- How to complete your AlphaVAT calculation

#### **Technical Support**

We provide a technical support help desk for users requiring assistance. The help desk can be contacted by telephone between the hours of 9.00 am and 5.30 pm, Monday to Friday excluding public holidays.

| If you require help or further information, please contact the support team on: |                          |                                      |  |  |  |
|---------------------------------------------------------------------------------|--------------------------|--------------------------------------|--|--|--|
| UK:                                                                             | Tel: +44(0) 1784 777 666 | Email: <u>support@taxsystems.com</u> |  |  |  |
| Ireland:                                                                        | Tel: +353 (0) 1661 9976  | Email: <u>support@taxsystems.ie</u>  |  |  |  |

### 2. Preview your VAT Return calculation

Once you have run your VAT calculation you will be taken to the VAT Return summary screen where you will be able to add manual adjustments, analyse the results of your VAT calculation by viewing the calculation reports and you will have the option to confirm your VAT Return by selecting the Read to Submit option.

| VAT Return summary                                | Your \ | /AT Return has been calculated, please check the figures generated in the preview below.                    |   |           |
|---------------------------------------------------|--------|----------------------------------------------------------------------------------------------------|---|-----------|
| Manual adjustments <ul> <li>Output VAT</li> </ul> | 1      | VAT due in this period on sales and other outputs:                                                          | £ | 168,352.3 |
| EU acquisitions                                   | 2      | VAT due in this period on acquisitions from other EC Member States:                                         | £ | 0.0       |
| <ul><li>Input VAT</li><li>EU supplies</li></ul>   | 3      | Total VAT due (the sum of boxes 1 and 2):                                                                   | £ | 168,352.  |
|                                                   | 4      | VAT reclaimed in this period on purchases and other inputs (including acquisitions from the EC):            | £ | 22,502.   |
|                                                   | 5      | Net VAT to pay to HMRC:                                                                                     |   | 145,850.  |
|                                                   | 6      | Total value of sales and all other outputs excluding any VAT:                                               | £ | 3,214,426 |
|                                                   | 7      | Total value of purchases and all other inputs excluding any VAT:                                            | £ | 151,653.  |
|                                                   | 8      | Total value of all supplies of goods and related costs, excluding any VAT, to other EC Member States:       | £ | 0.        |
|                                                   | 9      | Total value of all acquisitions of goods and related costs, excluding any VAT, from other FC Member States: | £ | 0         |

### 3. Manual adjustments

#### MTD compliance

Whilst the VAT Return is primarily driven from transaction data, for a variety of reasons it may be necessary to make manual adjustments to the boxes in order to prepare a correct return according to the VAT rules. In the context of Making Tax Digital, HMRC recognise that such adjustments are a fundamental part of the return process.

<u>VAT Notice 700/22</u> paragraph 4.4 sets out the overall approach to adjustments under MTD. This paragraph states that where adjustments are allowed or required, these must be recorded in functional compatible software.

The amount of the adjustment only is required, and not details of any underlying calculations. The digital record does not have to be changed as the result of making an adjustment.

The notice at various points lists the following as examples of where a manual adjustment would be allowed or required:

- capital goods scheme
- mixed supplies
- flat rate scheme
- margin schemes
- partial exemption
- road fuel scale charges
- correcting mistakes.

#### Adding a manual adjustment

Manual adjustments are created from the **Preview and analysis** tab. Referring to the list displayed on the left-hand side of the screen, select the category that corresponds to the box that is to be adjusted:

- Output VAT: Adjusts box 1 and/or box 6
- EU acquisitions: Adjusts box 2 and/or box 9
- Input VAT: Adjusts box 4 and/or box 7
- EU supplies: Adjusts box 8

You will be taken to the relevant adjustments summary where you can select **Add adjustments** to create a new adjustment.

The resulting **Add adjustment** dialog will prompt you to enter the net and/or VAT amount of the adjustment along with a description of why the adjustment is being made:

| Add adjustment |                                    | ×                                |
|----------------|------------------------------------|----------------------------------|
|                | This is an adjustment for Output V | AT                               |
| Date *         | Description *                      |                                  |
| 07/08/2019     | Error correction                   | on in respect of previous return |
| Net (£)        |                                    |                                  |
| 1,000          |                                    |                                  |
| VAT (£)        |                                    |                                  |
| 200            |                                    |                                  |
|                |                                    | li li                            |
|                | Cancel Add adjustment              |                                  |

Select **Add adjustment** to create the adjustment. Upon selecting Back to preview, the VAT Return will be recalculated including the manual adjustments created.

Details of the amounts of the adjustments will be included on the **Output VAT** or **Input VAT** summary report statements.

From the manual adjustments summary screen, use the relevant icons to either **edit** or **delete** an existing adjustment.

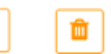

Once you have added any manual adjustments that you require and you are happy that your VAT Return calculation summary is correct, click on **Next**.

### 4. Viewing the VAT Reports

AlphaVAT includes bespoke reporting for each entity and VAT group for the purpose of explaining the calculations performed.

These reports provide clear, concise and relevant information on the return being prepared which allow users to track a transaction from source through to the nine boxes on the final return.

You can access these reports by clicking on any orange number on the Preview and analysys tab. This will take you to either the Output VAT or Input VAT summary report (depending on the number selected).

| 352.31               |
|----------------------|
| 0.00                 |
| 352.31               |
| 602.14               |
| 50.17                |
| <mark>426</mark> .00 |
| <b>53</b> .00        |
| <b>0</b> .00         |
| <b>0</b> .00         |
| ,3<br>,5<br>,8<br>,4 |

### 5. VAT Reports

The **Contents tree** on the left-hand side of the screen aides the user in navigating and understanding the structure of the calculation.

Each section can easily be expanded to view lower level reports. The contents tree will only display reports that are relevant to your calculation. For example, if you have not blocked or excluded data from your calculation for a particular entity's VAT Return, then these reports will not appear in the contents tree.

Only one report can be viewed at a time and you can select a report by clicking on the report name in the contents tree. Once you have selected the report you wish to view, you can click on a value in the report to see where that number goes to or comes from within the calculation.

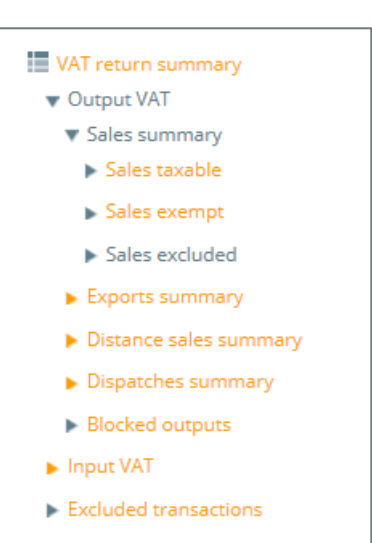

Transaction reports will include any optional column headings selected and mapped on the **Map your data** screen. You can access a transaction report by clicking on an **orange value** displayed in the Output VAT or Input VAT reports, or by selecting the relevant transaction report from the contents tree.

Once you have selected a transaction report, you can export it to a Microsoft Excel file (see section 3).

| 😤 Entity details VA       | AT calculation options                     | Upload files | Map files    | Map data      | Preview a | nd analysis  | VAT reports   |  |
|---------------------------|--------------------------------------------|--------------|--------------|---------------|-----------|--------------|---------------|--|
| Input VAT                 |                                            |              |              |               |           |              |               |  |
|                           |                                            |              |              |               | Not (f)   |              | VAT (E)       |  |
| Diagnostics               |                                            |              |              |               | Net (L)   |              |               |  |
| VAT return summary        | Purchases                                  |              |              | 60,90         | 5,475.00  |              | 10,519,371.35 |  |
| 🔻 Output VAT              | Imports                                    |              |              | 54,02         | 2,963.00  |              | 9,593,810.35  |  |
| Sales                     | Acquisitions                               |              |              | 1,96          | 1,108.00  |              | 0.00          |  |
| Exports                   | Reverse charge                             |              |              | 26,210,279.00 |           |              | 2,699,737.20  |  |
| Distance sales            | Distance sales     Domestic reverse charge |              | 9,474,900.00 |               | 4,900.00  | 1,894,980.00 |               |  |
| Dispatches                | Total                                      |              | £            | 152,57        | 4,725.00  | E            | 24,707,898.90 |  |
| Blocked outputs           |                                            |              |              |               | Box 7     |              | Box 4         |  |
| Input VAT                 |                                            |              |              |               |           |              |               |  |
| Purchases                 | Fillessuisisiens                           |              |              |               |           |              |               |  |
| Imports                   | EU acquisitions                            |              |              |               |           |              |               |  |
| Acquisitions              | Acquisitions                               |              |              | 1,96          | 1,108.00  |              | 0.00          |  |
| Reverse charge            | Total                                      |              |              | 1,96          | 1,108.00  |              |               |  |
| P neverse enarge          |                                            |              |              | Box 9         |           | Box 2        |               |  |
| ► Domestic reverse charge |                                            |              |              |               |           |              |               |  |
| Blocked inputs            | Blocked inputs                             |              |              |               |           |              |               |  |
| Excluded transactions     |                                            |              |              |               |           |              |               |  |

#### Input VAT report

#### Output VAT report

| Entity details VA              | T calculation options | Upload files   | Map files | Map data      | Preview and analysis | VAT reports   |
|--------------------------------|-----------------------|----------------|-----------|---------------|----------------------|---------------|
| Output VAT                     |                       |                |           |               |                      |               |
| Diagnostics                    | -                     |                |           | Net           | (£)                  | VAT (£)       |
| VAT return summary             | Sales                 |                |           | 5,049,495     | .00                  | 0.00          |
| <ul> <li>Output VAT</li> </ul> | Exports               |                |           | 8,703,954     | .00                  | 0.00          |
| ▼ Input VAT                    | Distance sales        |                |           | 72,113,452    |                      | 10,828,254.75 |
| Purchases                      | Dispatches            |                |           | 9,655,085     | .00                  | 0.00          |
| Imports                        | Reverse charge        | Reverse charge |           | 26,210,279.00 |                      | 2,699,737.20  |
| Acquisitions                   | Domestic reverse ch   | arge           |           |               |                      | 1,894,980.00  |
| Reverse charge                 | Total                 |                | £         | 121,732,265   | .00 £                | 15,422,971.95 |
| Domestic reverse charge        |                       |                |           | Bo            | x 6                  | Box 1         |
| Blocked inputs                 |                       |                |           |               |                      |               |
| Excluded transactions          | EU supplies           |                |           |               |                      |               |
|                                | Dispatches            |                |           | 9,655,085     | .00                  |               |
|                                | Total                 |                | £         | 9,655,085     | .00                  |               |
|                                |                       |                |           | Bo            | x 8                  |               |

### 6. Transaction reports

Once you have selected a transaction report, you will see a list of all the transactions associated with the VAT Return calculation for that report. In the example below, we are showing the sales transaction report.

From here, you will be able to export a copy of the data into a Microsoft Excel file, by clicking on the **Export to Excel** button.

| agnostics         | Date       | Tax code | Description                                      | Net (£)                                | VAT (£)    |
|-------------------|------------|----------|--------------------------------------------------|----------------------------------------|------------|
| AT return summary | 04/09/2018 | T1       | August Mgmt fee - A                              | 183,431.88                             | 0.00       |
| Dutput VAT        | 04/09/2018 | T1       | August Mgmt fee - B                              | 237,581.07                             | 0.00       |
| Sales             | 04/09/2018 | T1       | August Mgmt fee - C                              | 145,204.57                             | 0.00       |
| nput VAT          | 04/09/2018 | T1       | August Mgmt fee - D                              | 31,003.38                              | 0.00       |
|                   | 04/09/2018 | T1       | August Mgmt fee - E                              | 97,465.77                              | 0.00       |
|                   | 04/09/2018 | T1       | August Taxable fee A                             | 178,421.88                             | 35,684.38  |
|                   | 04/09/2018 | T1       | August Taxable fee B                             | 339,681.07                             | 67,936.21  |
|                   | 04/09/2018 | T1       | August Taxable fee C                             | 323,658.58                             | 64,731.72  |
|                   | 02/10/2018 | T1       | September Mgmt fee - A                           | 164,815.54                             | 0.00       |
|                   | 02/10/2018 | T1       | September Mgmt fee - B                           | 209,542.41                             | 0.00       |
|                   | 02/10/2018 | T1       | September Mgmt fee - C                           | 128,883.48                             | 0.00       |
|                   | 02/10/2018 | T1       | September Mgmt fee - D                           | 29,124.67                              | 0.00       |
| 0                 | 02/10/2018 | T1       | September Mgmt fee - E                           | 85 908 20                              | 0.00       |
|                   |            |          |                                                  | 3,214,426.07                           | 168,352.31 |
|                   | 02/10/2018 | T1<br>T1 | September Mgmt fee - D<br>September Mgmt fee - F | 29,124.67<br>85,908,20<br>3,214,426.07 |            |

You will then be able to open the downloaded Excel file, which you can save locally.

|                                                                                                    |            | ,             | holden Limited - VAT Keturn 30.00. | 2017 - Sales (1).xisx - | Protected View   | - Excel |        |  |  |
|----------------------------------------------------------------------------------------------------|------------|---------------|------------------------------------|-------------------------|------------------|---------|--------|--|--|
| Fi                                                                                                    | le Home    | Insert        | Page Layout Formulas               | Data Review             | View H           | lelp A  | CROBAT |  |  |
|                                                                                                    |            |               |                                    |                         |                  |         |        |  |  |
|                                                                                                    |            |               |                                    |                         |                  |         |        |  |  |
| PROTECTED VIEW Be careful—files from the Internet can contain viruses. Unless you need to edit, it's safer to stay in Protected |            |               |                                    |                         |                  |         |        |  |  |
| AI                                                                                                    | C.         |               |                                    | * 1 ×                   | √ f <sub>x</sub> | Date    |        |  |  |
|                                                                                                    |            |               |                                    |                         | -                | -       |        |  |  |
| 1                                                                                                    | A          | B<br>Tax code | Description                        | Not (6)                 | VAT (E)          | F       | G      |  |  |
| 1                                                                                                    | 04/09/2019 | T1            | August Mamt foo - A                | 192 /21 99              | 0.00             |         |        |  |  |
| 2                                                                                                    | 04/09/2018 | T1            | August Mgmt fee - A                | 227 581 07              | 0.00             |         |        |  |  |
| 4                                                                                                    | 04/09/2018 | T1            | August Mamt fee - C                | 145 204 57              | 0.00             |         | -      |  |  |
| 5                                                                                                    | 04/09/2018 | T1            | August Mgmt fee - D                | 31 003 38               | 0.00             |         | -      |  |  |
| 6                                                                                                    | 04/09/2018 | T1            | August Mamt fee - F                | 97 465 77               | 0.00             |         |        |  |  |
| 7                                                                                                    | 04/09/2018 | T1            | August Taxable fee A               | 178 421 88              | 35 684 38        |         |        |  |  |
| 8                                                                                                    | 04/09/2018 | T1            | August Taxable fee B               | 339,681.07              | 67,936,21        |         |        |  |  |
| 9                                                                                                    | 04/09/2018 | T1            | August Taxable fee C               | 323,658,58              | 64,731,72        |         |        |  |  |
| 10                                                                                                    | 02/10/2018 | T1            | September Mgmt fee - A             | 164.815.54              | 0.00             |         |        |  |  |
| 11                                                                                                    | 02/10/2018 | T1            | September Mgmt fee - B             | 209,542.41              | 0.00             |         |        |  |  |
| 12                                                                                                    | 02/10/2018 | T1            | September Mgmt fee - C             | 128,883.48              | 0.00             |         |        |  |  |
| 13                                                                                                    | 02/10/2018 | T1            | September Mgmt fee - D             | 29,124.67               | 0.00             |         |        |  |  |
| 14                                                                                                    | 02/10/2018 | T1            | September Mgmt fee - E             | 85,908.20               | 0.00             |         |        |  |  |
| 15                                                                                                    | 07/11/2018 | T1            | October Mgmt fee - A               | 190,829.31              | 0.00             |         |        |  |  |
| 16                                                                                                    | 07/11/2018 | T1            | October Mgmt fee - B               | 240,038.91              | 0.00             |         |        |  |  |
| 17                                                                                                    | 07/11/2018 | T1            | October Mgmt fee - C               | 145,522.01              | 0.00             |         |        |  |  |
| 18                                                                                                    | 07/11/2018 | T1            | October Mgmt fee - D               | 36,068.39               | 0.00             |         |        |  |  |
| 19                                                                                                    | 07/11/2018 | T1            | October Mgmt fee - E               | 99,836.73               | 0.00             |         |        |  |  |
| 20                                                                                                    | 08/10/2018 | T2            | Management fee Capital             | 338,366.22              | 0.00             |         |        |  |  |
| 21                                                                                                    | 21/11/2018 | T2            | Amendment                          | 5,566.80                | 0.00             |         |        |  |  |
| 22                                                                                                    | 21/11/2018 | T2            | Amendment                          | 3,475.20                | 0.00             |         |        |  |  |
| 23                                                                                                    |            |               |                                    | 3,214,426.07            | 168,352.31       |         |        |  |  |
| 24                                                                                                    |            |               |                                    |                         | 5.24%            |         |        |  |  |

When you open the Excel file, it will be displayed in protected view. If you want to add any additional information to the Excel file, you will need to enable editing.

| File                                                                                                    | Home  | Insert | Page Layout | Formulas       | Data | Review | View     | Help | ACROBAT |         |
|----------------------------------------------------------------------------------------------------|-------|--------|-------------|----------------|------|--------|----------|------|---------|---------|
| AutoSave                                                                                                    | • Off | 8 6    | <u> </u>    | <b>I</b> I I I | ų, m | 비 클수   | ∃× 102 ~ | 0 7  |         | - ⊞ ⊞ - |
| PROTECTED VIEW Be careful—files from the Internet can contain viruses. Unless you need to edit, it's safer to stay in Protected View. Enable Editing |       |        |             |                |      |        |          |      |         |         |

## 7. Diagnostics

#### Understanding the Diagnostics Report

The **Diagnostics Report** lists the warnings and errors within the computation. The total number of diagnostics is displayed at the top of the statement.

| ID                     | A unique ID is displayed against each diagnostic. Clicking on the ID<br>number will link to the relevant report statement to assist in resolving<br>the diagnostic. If you need to contact our Support team after reading<br>the help, quoting this ID number will assist us in identifying the issue<br>and providing appropriate guidance. |
|------------------------|----------------------------------------------------------------------------------------------------|
| Description            | This column displays full details of the error(s) and/or warning(s).                                                                                                    |
| Further<br>information | This column includes details of the incorrect calculation, the item to which the diagnostic relates, or other relevant information which will help to identify the cause of the diagnostic.                                                                                                    |
| Action required        | To assist resolving the diagnostic, this column indicates whether the issue arises due to incorrect/missing data or adjustments.                                                                                                    |

### Statement diagnostics

| ID | Diagnostic                                                                                                    | Explanation                                                                                                    |
|----|----------------------------------------------------------------------------------------------------|----------------------------------------------------------------------------------------------------|
| 1. | Any figures in box 8 must also<br>be included in box 6.<br>Therefore, box 8 should not be<br>greater than box 6.         | Review EU supplies manual adjustments made, they<br>should also be included in the output VAT net<br>manual adjustment as well.                                                                                                    |
| 2. | Any figures in box 9 must also<br>be included in box 7.<br>Therefore, box 9 should not be<br>greater than box 7.         | Review EU acquisitions Net manual adjustments<br>made, they should also be included in the input VAT<br>net manual adjustment as well.                                                                                                    |
| 3. | Output VAT transactions have<br>been flagged as blocked, these<br>transactions will be excluded<br>from the calculation. | Blocked transactions relates to the rules of recovery<br>on input VAT in box 4 only, and therefore this<br>treatment is not applicable to outputs. Review the<br>transactions marked as blocked and ensure that no<br>outputs are included.                                                                             |
| 4. | Box 1 should not normally exceed 20% of box 6.                                                                           | VAT due on sales and other outputs should normally<br>not exceed 20% of the total value of sales and all<br>other outputs. However in certain circumstances it<br>can, for example, when correcting a VAT amount<br>from a prior period. Review the reports and any<br>manual adjustments entered to confirm treatment. |
| 5. | Box 4 should not normally exceed 20% of box 7.                                                                           | It is possible that Box 4 may be more than 20%<br>Box 7, as some input tax adjustments do not have a<br>corresponding entry in Box 7, however this<br>is reasonably uncommon and therefore we would<br>suggest reviewing these entries.                                                                                 |
| 6. | Box 2 should normally be 20% of box 9.                                                                                   | The VAT accounting treatment for acquisitions requires that output VAT is self-accounted for in box 2, and the net value of the supply is also included in box 9.                                                                                                    |
|    |                                                                                                    | These boxes are used for acquisitions only, and as such, the entry in box 2 should not normally exceed 20% of box 9. Review the reports and any manual adjustments entered to confirm treatment.                                                                                                    |

### 8. Completing your AlphaVAT calculation

Once you happy that VAT Return is complete, you can click on the **Ready to Submit** button.

| *      | Entity details                                                                                     | VAT calculati | ion options                                 | Upload files                                                                                                  | Map files                                                                              | Map data                                                               | Preview and analysis                                                                        |                                                                  |                  |                                                          |  |  |  |
|--------|----------------------------------------------------------------------------------------------------|---------------|---------------------------------------------|----------------------------------------------------------------------------------------------------|----------------------------------------------------------------------------------------|------------------------------------------------------------------------|---------------------------------------------------------------------------------------------|------------------------------------------------------------------|------------------|----------------------------------------------------------|--|--|--|
| Your V | Your VAT Return has been calculated, please check the figures generated in the preview below.      |               |                                             |                                                                                                    |                                                                                        |                                                                        |                                                                                             |                                                                  |                  |                                                          |  |  |  |
|        | REPORTS VAT RETURN SUMMARY                                                                         |               |                                             |                                                                                                    |                                                                                        |                                                                        |                                                                                             |                                                                  |                  |                                                          |  |  |  |
| + 0    | iagnostics                                                                                         |               | -                                           |                                                                                                    |                                                                                        |                                                                        |                                                                                             |                                                                  |                  |                                                          |  |  |  |
| ≡ v    | <ul> <li>VAT Return summary</li> <li>Output VAT</li> <li>Input VAT</li> <li>Adjustments</li> </ul> |               | 1                                           | VAT due in this pe                                                                                            | riod on sales a                                                                        | nd other outpu                                                         | its:                                                                                        |                                                                  | £                | 168,352.31                                               |  |  |  |
| ×      |                                                                                                    |               | 2                                           | VAT due in this pe                                                                                            | riod on acquis                                                                         | :quisitions from other EC Member States:                               |                                                                                             |                                                                  | £                | 0.00                                                     |  |  |  |
| •      |                                                                                                    |               | 3 Total VAT due (the sum of boxes 1 and 2): |                                                                                                    |                                                                                        |                                                                        |                                                                                             |                                                                  | £                | 168,352.31                                               |  |  |  |
| 🥒 A    |                                                                                                    |               | 4                                           | VAT reclaimed in this period on purchases and other inputs (including acquisitions from the EC):              |                                                                                        |                                                                        |                                                                                             |                                                                  |                  | 22,502.14                                                |  |  |  |
|        |                                                                                                    |               | -                                           |                                                                                                    |                                                                                        |                                                                        |                                                                                             |                                                                  |                  |                                                          |  |  |  |
|        |                                                                                                    |               | 5                                           | Net VAT to pay t                                                                                              | o HMRC:                                                                                |                                                                        |                                                                                             |                                                                  |                  | 145,850.17                                               |  |  |  |
|        |                                                                                                    |               | 6                                           | Net VAT to pay t                                                                                              | o HMRC:<br>25 and all other                                                            | outputs exclud                                                         | ding any VAT:                                                                               |                                                                  | £                | <b>145,850.17</b><br>3,214,426.00                        |  |  |  |
|        |                                                                                                    |               | 5<br>6<br>7                                 | Net VAT to pay t<br>Total value of sale<br>Total value of pur                                                 | es and all other                                                                       | outputs exclud                                                         | ding any VAT:<br>cluding any VAT:                                                           |                                                                  | £                | 145,850.17<br>3,214,426.00<br>151,653.00                 |  |  |  |
|        |                                                                                                    |               | 5<br>6<br>7<br>8                            | Net VAT to pay t<br>Total value of sale<br>Total value of pur<br>Total value of all s                         | s and all other<br>chases and all<br>supplies of good                                  | outputs exclud<br>other inputs ex<br>ds and related                    | ding any VAT:<br>cluding any VAT:<br>costs, excluding any VAT                               | , to other EC Member States:                                     | £<br>£<br>£      | 145,850.17<br>3,214,426.00<br>151,653.00<br>0.00         |  |  |  |
|        |                                                                                                    |               | 5<br>6<br>7<br>8<br>9                       | Net VAT to pay t<br>Total value of sale<br>Total value of pur<br>Total value of all s<br>Total value of all a | e HMRC:<br>es and all other<br>chases and all<br>supplies of good<br>acquisitions of g | outputs exclud<br>other inputs ex<br>ds and related<br>goods and relat | ling any VAT:<br>cluding any VAT:<br>costs, excluding any VAT<br>ted costs, excluding any   | , to other EC Member States:<br>VAT, from other EC Member States | £<br>£<br>£<br>£ | 145,850.17<br>3,214,426.00<br>151,653.00<br>0.00<br>0.00 |  |  |  |
|        |                                                                                                    |               | 5<br>6<br>7<br>8<br>9                       | Net VAT to pay t<br>Total value of sale<br>Total value of pur<br>Total value of all a                         | o HMRC:<br>Is and all other<br>chases and all<br>supplies of good<br>acquisitions of g | outputs exclud<br>other inputs ex<br>ds and related<br>goods and relat | fing any VAT:<br>cluding any VAT:<br>costs, excluding any VAT<br>ted costs, excluding any ' | , to other EC Member States:<br>VAT, from other EC Member States | £<br>£<br>£      | 145,850.17<br>3,214,426.00<br>151,653.00<br>0.00<br>0.00 |  |  |  |

This will take you to the **Entity Details** screen where you will be able to finalise and complete your VAT Return submission to HMRC.

| <b>Qtr to May 2019</b><br>Due: 07/07/2019 | VAT Return for Qtr to May 2019                                                                                                    |                          |                                               |  |  |  |  |
|-------------------------------------------|----------------------------------------------------------------------------------------------------|--------------------------|-----------------------------------------------|--|--|--|--|
| <b>Qtr to Feb 2019</b><br>Due: 07/04/2019 | Your VAT Return is now ready based on the data uploaded in the AlphaBridge template.<br>You can continue to edit and amend your calculation, or if the VAT Return calculation<br>below is accurate then you can mark this calculation as finalised, it will then be ready to<br>send to HMRC. | Calculatio<br>by<br>Last | 30/07/2019                                    |  |  |  |  |
| <b>Qtr to Nov 2018</b><br>Due: 07/01/2019 |                                                                                                    | updated<br>Method        | 09:38:38<br>AlphaBridge<br>(change<br>method) |  |  |  |  |
| <b>Qtr to Aug 2018</b><br>Due: 07/10/2018 | S Finalise                                                                                                    | <b>L</b> ì               | Download template                             |  |  |  |  |

For more information see the **VAT Return Submission Guide**.

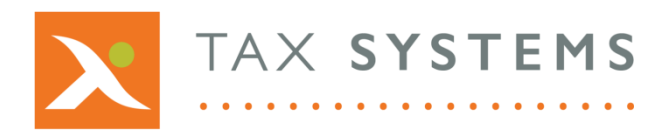

AlphaBridge® and AlphaVAT® software may not be copied, photocopied, reproduced, translated, or reduced to any electronic medium or machine-readable form, in whole or in part, without the express written permission of:

Tax Computer Systems Limited Magna House, 18 – 32 London Road, Staines-Upon-Thames, TW18 4BP

- T: 01784 777 700
- E: enquiries@taxsystems.com
- W: www.taxsystems.com

Registered Office:

Magna House, 18-32 London Road, Staines-Upon-Thames, TW18 4BP Registered in England & Wales number 05347048

Copyright © 2021 Tax Computer Systems Limited

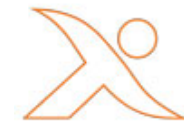